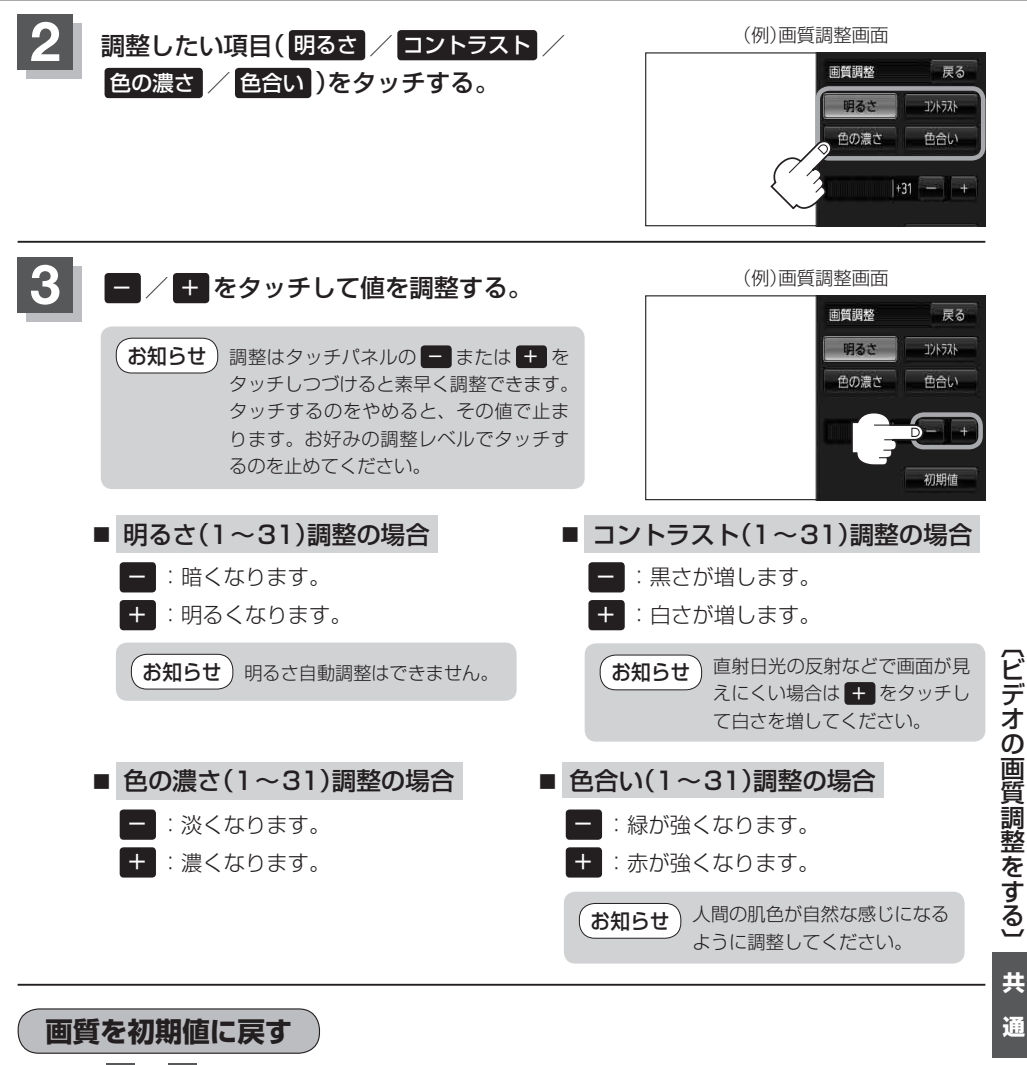

上記手順2、3 で調整した画質(明るさ/コントラスト/色の濃さ/色合い)を設定する前の値(初 期値)に戻すことができます。

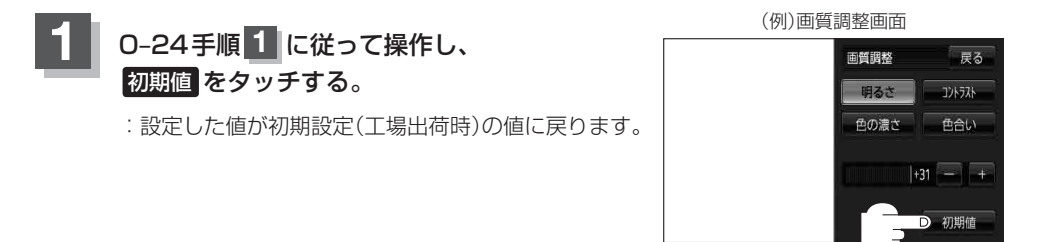

通